Neste tutorial, será apresentado passo a passo como configurar o LimerSoft SisVendas armazenamento de relatórios na nuvem. Esta configuração pode ser muito útil para membros da empresa que precisam estar constantemente atualizados sobre as vendas, compras, estoque, caixa etc.

Pré-requisitos:

- LimerSoft SisVendas
- Conhecimentos intermediários de informática e computação
- Plug-In do LimerSoft SisCloud
- 1. O primeiro passo a ser feito é, a adição do componente adicional do LimerSoft SisCloud no LimerSoft SisVendas. Se você ainda não tem o plug-in adicionado, faça o seguinte procedimento:
  - 1.1 Entre no menu "Utilitários, LimerSoft e-shop". Depois disso, efetue a compra do componente.
  - 1.2 Após a compra, entre no menu "Ajuda, Sobre...". Anote o número rotulado de "Chave do sistema" e envie um email para nosso atendimento comercial.
  - 1.3 Você receberá por e-mail uma chave de ativação. Entre no menu "Utilitários, adicionar novo recurso ou plug-in" e digite a chave recebida por e-mail.
- Após isso, o LimerSoft SisCloud será automaticamente inicializado. Agora, será preciso configurar sua conta do DriveHQ. O DriveHQ é um provedor de discos virtuais, que podem ser acessados online gratuitamente se forma segura. Repare que no canto inferior direito de sua barra de tarefas do Microsoft Windows um novo ícone será exibido, ele é o LimerSoft SisCloud.

| Se a janela do LimerSoft S<br>em "Criar sua conta". | SisCloud não for exibida automaticamente, clique neste íco                                                  | ne uma vez e em seguida clique |
|-----------------------------------------------------|----------------------------------------------------------------------------------------------------|--------------------------------|
|                                                     | Rem winds as LimerSoft SizCloud                                                                             |                                |
|                                                     | bem vindo ao Limersort Siscioud!                                                                            |                                |
|                                                     | O LimerSoft SisCloud envia seus relatórios preferidos para a nuvem<br>usando o provedor de serviços DriveHQ | Software!                      |
|                                                     | Nome user Senha ***                                                                                         |                                |
|                                                     | Conectar Desconec                                                                                           | tar                            |
|                                                     | <u>Crie sua c</u>                                                                                           | onta                           |
|                                                     | <u>Configurar</u>                                                                                           |                                |
|                                                     | Sincroniza                                                                                                  | P                              |

- Depois de criada a conta, coloque seu nome de usuário e senha na mesma tela. Clique em configurar, escolha os relatórios que você deseja visualizar online e o intervalo de tempo para atualização. Você poderá escolher até cinco relatórios para envio.
- 4. Clique em "Ok", em seguida clique em "Conectar".

## Relatórios na nuvem (acesso via iPad, iPhone, Windows Phone e Android)

- 5. Está quase pronto! O LimerSoft SisCloud já está configurado! Agora baixe o aplicativo para seu dispositivo móvel na loja oficial do fabricante de seu aparelho, sendo:
  - 5.1 Apple (iPhone, iPod e Ipad)
    - 5.1.1 Pressione uma vez o botão "home" do aparelho e volte para a tela inicial. Acesse a "AppStore" e procure pelo aplicativo "DriveHQ". Use o mesmo usuário e senha que você colocou no sistema.
  - 5.2 Windows Phone
    - 5.2.1 Pressione uma vez o botão "start, logo do Windows" do aparelho e volte para a tela inicial. Acesse a
      - "Loja" e procure pelo aplicativo "DriveHQ". Use o mesmo usuário e senha que você colocou no sistema.

## 5.3 Android

5.3.1 Pressione uma vez o botão "home" do aparelho e volte para a tela inicial. Acesse a "Play Store" e procure pelo aplicativo "DriveHQ". Use o mesmo usuário e senha que você colocou no sistema.

|                             |                                        |                                                                                                    |                                                                                                    |        | Dive Head of    | arten                    | nata sana la kana a ka          |                            |                     |                 |                |                 |   |
|-----------------------------|----------------------------------------|----------------------------------------------------------------------------------------------------|----------------------------------------------------------------------------------------------------|--------|-----------------|--------------------------|---------------------------------|----------------------------|---------------------|-----------------|----------------|-----------------|---|
| My Storage                  | 2 Synakis                              |                                                                                                    | My Stronge                                                                                                    | a rest | Weinwerhald Gas | adolo islanduse.<br>S    |                                 |                            | 2 X                 |                 |                |                 |   |
| Puete: 1553                 | 0021201.04                             | and a state of the state of the | <ul> <li>Image: A state of the state of the state of</li></ul> |        | to treat or     | entent To Dearlied       | Dure Publik hex Full            | des Res For C              | ev Ca Delet         | tele Copela     |                |                 |   |
| etgyvilth<br>ecsocomicerani | 95.0003 Fallers of F                   | lei (145                                                                                                    | The state of the state of the s      | -1     | Hy Rings        | Selet Q Sant             | Alternikad All Tries            | i 🍈 Option 🐺 S             | ide Show 🛞 Play Ma  | an 200 111 - 14 |                |                 |   |
| About Vs.tet                | The second second                      | 4142                                                                                                    | S 100 5.5 MR.06/14061                                                                                                    |        | - Orouteal      |                          |                                 |                            |                     |                 | and the second |                 |   |
| Besternlasser Par           | 15 Bach 15.029092 Fathers 20 Fi        |                                                                                                    | 2011-03-14 00-44-43.pm<br>768 KB 0914 001                                                                                                    |        | C Tank          | 0                        | 3                               | (a)                        | 12                  |                 | No.            |                 |   |
| arsonnians pe               | 12 1 1 1 1 1 1 1 1 1 1 1 1 1 1 1 1 1 1 | 04/22                                                                                                    | 2011 1-09-14 (09-44-02.pog                                                                                                    | (0     | - Qrite Tribuna |                          |                                 | 100                        |                     | -               |                |                 |   |
| ides.hm                     | -                                      |                                                                                                    | 2011-09-14 09-64-05.prg                                                                                                    |        | No Mar USA      | E 66                     | He Incrystel Oake               | C contert list.its         | E glan, doc         | D prosuits.ppt  |                |                 |   |
| Ntroductio_nppt             | 547                                    |                                                                                                    | 2011-09-14 09-45-01.prg                                                                                                    |        | C Tryales       |                          | 125                             |                            |                     |                 | i Stage        |                 |   |
| MalaDacant Long             | Water Westige-                         | 12/10                                                                                                    | 🗴 🥶 Bin.u.stvy M2V                                                                                                    |        | 8-Convertitives | 100                      |                                 |                            |                     |                 | 100            |                 |   |
| al biblining and re         | 1                                      | #145                                                                                                    | C                                                                                                    |        | LINERAL         | Dortes di                | The second second               | 1 mart 1                   |                     |                 | 100            |                 |   |
| • • •                       |                                        |                                                                                                    | Gan tan d                                                                                                    | No. 12 | t g serane      |                          | THE APPENDING MADE              |                            | my need to count to | 0004 PM         |                |                 |   |
|                             |                                        |                                                                                                    |                                                                                                    | ¢.     |                 | Explore the Institute    | Description to Sources          | nedigances 450 Still<br>Di |                     |                 |                |                 |   |
| - 12                        | 0                                      | ( <u>q</u> +                                                                                                    |                                                                                                    |        |                 | Loaded 2 August - 11 Aug | and Gol / Nata & Page 60 - 1 Aa | erri(a)                    |                     |                 |                |                 |   |
|                             |                                        | 11                                                                                                    |                                                                                                    |        |                 |                          |                                 |                            |                     |                 |                |                 |   |
|                             |                                        | ~                                                                                                    |                                                                                                    |        |                 |                          |                                 |                            |                     |                 |                |                 | - |
|                             |                                        |                                                                                                    |                                                                                                    |        |                 |                          |                                 |                            |                     |                 |                | Foto: Driver HQ |   |
|                             |                                        |                                                                                                    |                                                                                                    |        |                 |                          |                                 |                            |                     |                 |                |                 |   |

6. Você também poderá acessar os relatórios diretamente de um PC, para isso basta entrar no site DriverHQ.com com seu nome de usuário e senha, em seguida procure por "Storage" ou "FTP". Agora que você já configurou o LimerSoft SisCloud e o seu dispositivo móvel, aproveite o máximo as vantagens que só o LimerSoft SisVendas pode oferecer!

## É muito mais Software!